附件2.

# "研创网"研究生培养单位端功能及操作说明

中国研究生创新实践系列大赛官网已为各研究生培养单位 提供了账号信息(见通知正文),你单位相关负责人员使用该账 号登录并完善相关信息后,可以对你单位报名参赛选手的参赛 资格进行审核,后续平台将提供各赛事报名参赛及获奖信息统 计分析功能,方便你单位及时了解本单位各大赛的参赛及获奖 情况。

#### 1 报名团队管理

#### 1.1 参赛资格审核

点击【参赛资格审核】菜单,可审核学生提交的报名信息,如下图所示。

| 审核 | 审核参赛资格 |             |         |      |      |      |        |                  |                       |  |  |  |
|----|--------|-------------|---------|------|------|------|--------|------------------|-----------------------|--|--|--|
| 唐  | 事名称    | : 请选择一个选项 • |         |      |      |      |        |                  |                       |  |  |  |
| #  | 操作     | 赛事名称 🝦      | 寒题      | 团队名称 | 队长 ∲ | 队员 ∲ | 指导教师 🝦 | 提交报名时间           | 资格审核时间                |  |  |  |
| 1  | 审核     | 第十五届中       | 多无人机协同任 | 123  | 张静   | 秦巍   | 张静怡    | 2018-03-10 16:53 | 2018-02-20至2018-03-31 |  |  |  |

图 参赛资格审核

点击【审核】,可进入参赛资格审核页面,如下图所示。审核结果选择审核不通过时,审核 理由必填。

| 推名信息 </th <th></th> <th></th>                                                                                                    |          |          |
|----------------------------------------------------------------------------------------------------|----------|----------|
| IDLNARAN       録水蓝天队         INLG(B)       #       全石队长       姓名       作知       国家或地区       民族       」         1       是       冯尧       月       中国       汉族       中华人         指导教师       #       姓名       作知       身份证件关型       身份证件号码         1       王晶       女       中华人民共和国居民身份证       ●         * 审核结果       ●       审核通过       ●       ●       ●       ●         * 审核理由       ●        ●       ●       ●       ●       ●       ● |          |          |
| N.员信息         #         是否队长         姓名         性别         国家或地区         民族            1         是         冯尧         男         中国         汉族         中华A           指导教师         #         姓名         竹兌別         身份证件类型         身份证件学型         身份证件学           1         王晶         女         中华人民共和国居民身份证              rk信息         * 审核结果         ● 审核通过 ● 审核不通过         *                                                          |          |          |
| 1     是     冯尧     男     中国     汉族     中华       指导教师     姓名     性别     身份证件类型     身份证件号码       1     王晶     女     中华人民共和国居民身份证     ●       * 审核结果     ● 审核通过 ● 审核不通过     ●     ●     ●                                                                                                    | 身份证件     | 类型 🔶 🕴   |
| #       姓名       性況       身份证件关型       身份证件号码         1       王晶       女       中华人民共和国居民身份证         * 审核结果       审核通过 ● 审核-通过         * 审核理由                                                                                                    | 华人民共和国居民 | 民身份证     |
| 指导教师     #     姓名     性别     身份证件关型     身份证件号码       1     王晶     女     中华人民共和国居民身份证                                                                                                    |          | Þ        |
| 1     王晶     女     中华人民共和国居民身份证             終偏息   * 审核通过 ● 审核通过 ● 审核不通过 * 审核理由                                                                                                    | ◆ 照片     | 学        |
| ★信息 * 审核语果 ◎ 审核通过 ● <b>审核不通过</b> * 审核理由                                                                                                    | Ø        | 10004【北京 |
| <ul> <li>核信息</li> <li>* 审核结果 ◎ 审核通过 ● 审核不通过</li> <li>* 审核理由</li> </ul>                                                                                                    |          | F        |
| * 审核结果  ● 审核通过   ● 审核通过   ● 审核理由                                                                                                    |          |          |
| * 审核理由                                                                                                    |          |          |
|                                                                                                    |          |          |
|                                                                                                    |          |          |
|                                                                                                    |          |          |

图 审核页面

### 1.2 参赛资格审核历史

点击【参赛资格审核历史】菜单,可查看参赛资格审核历史,如下图所示。

| 参赛                  | 资格审核历史 | <u>.</u> |            |      |    |     |           |     |         |    |
|---------------------|--------|----------|------------|------|----|-----|-----------|-----|---------|----|
| <b>赛事名称</b> 请选择一个选项 |        |          | ▼ 团队名称     |      |    | 审核  | 核状态 🔘 审核道 | 1 ( | ) 审核不通过 |    |
|                     |        |          |            |      |    |     |           |     | 查询      | 清空 |
| #                   | 操作     | 赛事名称     | 赛题         | 团队名称 | 队  | € ∳ | 队员        |     | 指导教师    | 审核 |
| 1                   | 查看     | 第十五届中国研  | 多无人机协同任务规划 | 123  | 张静 |     | 秦巍        |     | 张静怡     | 审核 |

图 参赛资格审核历史

点击【查看】进入查看参赛资格审核结果界面,如下图所示。可查看当时的报名信息及审核 结果。

| 查看参赛资 | 资格     |          |        |               |         |              |        |      |         |          | ×   |
|-------|--------|----------|--------|---------------|---------|--------------|--------|------|---------|----------|-----|
|       |        | 4, 14,42 |        | NACT I TSYNCO |         |              |        |      |         |          | 4   |
|       |        |          |        |               |         |              |        |      |         |          |     |
| 报名信息  |        |          |        |               |         |              |        |      |         |          | _   |
|       | 团队名称   | 绿水蓝      | 天队     |               |         |              |        |      |         |          |     |
|       | 队员信息   | #        | 是否队长 🝦 | 姓名 🝦          | 性别      | 国家或地区        | 民族     |      | 身份证件类型  |          | ì   |
|       |        | 1        | 是      | 冯尧            | 男       | 中国           | 汉族     | 中华人  | 民共和国居民身 | 份证       |     |
|       |        | 4        |        |               |         |              |        |      |         |          | Þ   |
|       |        |          |        |               |         |              |        |      |         |          |     |
|       | 指导教师   | #        | 姓名     | 性别            | 身份i     | 正件类型         | ♦ 身份证件 | 号码 ♦ | 照片      |          | 7   |
|       |        | 1        | 王嗣     | 女             | 中华人民共和国 | 中华人民共和国居民身份证 |        |      | 0       | 10004 【北 | 京   |
|       |        | 4        |        |               |         |              |        |      |         |          | F.  |
| 审核信息  |        |          |        |               |         |              |        |      |         |          | - 1 |
|       | * 审核结果 | 审核不      | 通过     |               |         |              |        |      |         |          | - 1 |
|       | * 审核理由 | 修改团      | 同日子    |               |         |              |        |      |         |          |     |
|       |        |          |        |               |         |              |        |      |         |          |     |
|       |        |          |        |               |         |              |        |      |         | 1        | 关闭  |

图 查看参赛资格审核结果

## 2 用户中心

### 2.1 个人密码修改

点击【个人密码修改】菜单可修改个人账号密码,如下图所示。

| 人密码修改                |    |
|----------------------|----|
| 修改个人密码               |    |
| * 原密码                |    |
| *新密码(请输入6-20位的字母和数字) |    |
|                      |    |
| *确认密码 (再次输入您的新密码)    |    |
| (                    | 保存 |

#### 图 个人密码修改

### 2.2 修改个人信息

点击【修改个人信息】菜单可修改个人信息,如下图所示。

| 修改个人信息 |             |        |               |  |  |  |  |
|--------|-------------|--------|---------------|--|--|--|--|
| 个人基本信息 |             |        |               |  |  |  |  |
| * 姓名   | 北京大学培养单位    | 性别     | ◎ 男 ◎ 女       |  |  |  |  |
| 职务信息   |             |        |               |  |  |  |  |
| * 学校名称 | 10001【北京大学】 | 行政职务   | 请选择一个选项       |  |  |  |  |
| 联系方式   |             |        |               |  |  |  |  |
| * 手机号  | 18: .234    | * 电子邮箱 | 1234@test.com |  |  |  |  |
| 办公电话   |             | QQ号码   |               |  |  |  |  |
| 地址     |             | 邮政编码   |               |  |  |  |  |
|        | 保           | 存      |               |  |  |  |  |

图 修改个人信息